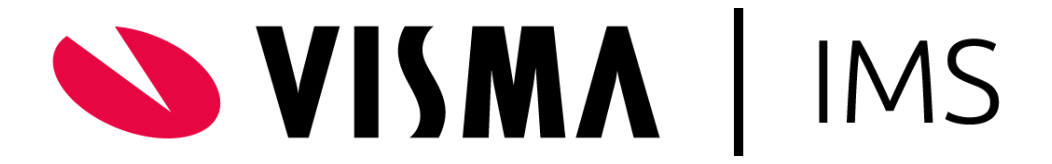

# Installation af Visma Case MS Office add-in

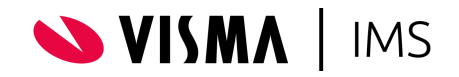

Installation af Visma Case MS Office add-in

Januar 2022

Visma IMS A/S

Tlf.: +45 3174 0009

E-mail: support@ims.dk

Find guides og release information her:

https://support.vismaims.dk

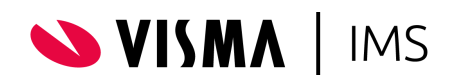

# Indhold

| Installation af Visma Case MS Office add-in    | . 0 |
|------------------------------------------------|-----|
| Introduktion                                   | . 3 |
| Download af XML-filer fra Case                 | . 3 |
| Guide til Office Integrated apps distribution: | . 3 |
| Fremskynde distribution af add-ins             | . 5 |
| Opdatering af eksisterende add-ins             | . 6 |
| Kendte add-in fejl                             | . 6 |

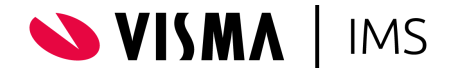

#### Introduktion

Hvis man som virksomhed benytter Office 365, tilbyder Visma Case distribution af Office add-in gennem Office 365 Admin Center (https://admin.microsoft.com/). Distribution følger brugers Office 365 konto og distribuerer add-in til både Windows, MacOS og browser udgaver af Office 365 produkterne (Word, Excel, Outlook og PowerPoint)

#### Download af XML-filer fra Case

- 1. Log ind i Visma Case
- 2. Download plugin manifest fra Administration>System Settings>Integrations>Office Add-ins

WORD ADD-IN MANIFEST EXCEL ADD-IN MANIFEST POWERPOINT ADD-IN MANIFEST OUTLOOK ADD-IN MANIFEST

3. Vigtig: Forbered filer ved at læse kapitel "Kendte fejl"

#### Guide til Office Integrated apps distribution:

- 1. Login på https://admin.microsoft.com/
- 2. Klik "Show All"

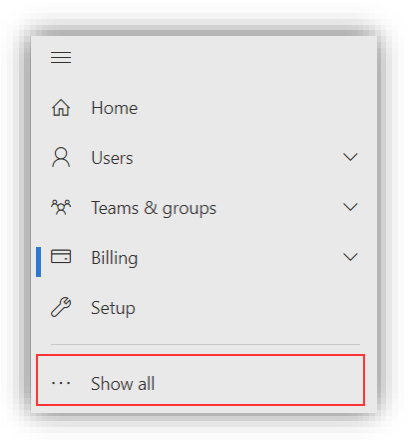

3. Vælg "Integrated Apps" under Settings

| <u>ين</u> | Settings ^            |
|-----------|-----------------------|
|           | Domains               |
|           | Search & intelligence |
|           | Org settings          |
|           | Integrated apps       |
|           | Partner relationships |

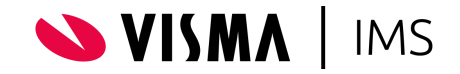

4. Vælg "Upload custom app"

|            |                                          | 1         |
|------------|------------------------------------------|-----------|
| 🗄 Get apps | $\overline{\uparrow}$ Upload custom apps | 🕐 Refresh |
|            |                                          |           |

5. Vælg "Upload manifest file (.xml) from device og tryk "Next"

| Choose how to upload app                  |             |  |  |  |  |  |
|-------------------------------------------|-------------|--|--|--|--|--|
| • Upload manifest file (.xml) from device |             |  |  |  |  |  |
| wordAddin.xml                             | Choose File |  |  |  |  |  |
| Manifest file validated                   |             |  |  |  |  |  |
| O Provide link to manifest file           |             |  |  |  |  |  |
| https://                                  | Validate    |  |  |  |  |  |
|                                           |             |  |  |  |  |  |

6. Tilføj brugere under "Add users" og tryk "Next, Next, Finnish"

| Overview Users                    |  |
|-----------------------------------|--|
| Is this a test deployment? ① No   |  |
| Assign users                      |  |
| ◯ Just me (twe@ims.dk)            |  |
| C Entire organization             |  |
| Specific users/groups             |  |
| Search for users or groups to add |  |
| Added users                       |  |
| ₩ Tormod Ween twe@ims.dk ×        |  |
| Maria Radmer mhr@ims.dk ×         |  |

Det anbefales at teste distribution på nogle test brugere først, så resultat er som forventet. Add-in vil automatisk blive vist i brugers Office miljø, der kan gå op til 24 timer inden add-in er ordentlig distribueret via Office Admin Center.

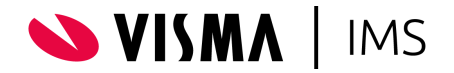

# Fremskynde distribution af add-ins

For at fremskynde proces med add-in distributionen kan man gøre følgende i Office

Eksempel fra Word:

- 1. Start Microsoft Word
- 2. Gå til "Insert" og "My Add-ins»

| 1      | File            | Horr          | ne 🛛          | Insert | Draw   | Design        | Layout | : Refe         | rences   | Maili | ngs Revi   | ew Vie         | w Help                      |
|--------|-----------------|---------------|---------------|--------|--------|---------------|--------|----------------|----------|-------|------------|----------------|-----------------------------|
|        |                 |               |               |        |        |               | Ø      | $\bigcirc$     |          |       | <b>1</b>   |                | 🕂 Get Add-ins               |
| (<br>P | Cover<br>Page ~ | Blank<br>Page | Page<br>Break | Tab    | le Pio | ctures Shapes | Icons  | 3D<br>Models ~ | SmartArt | Chart | Screenshot | Reuse<br>Files | ⊖ My Add-ins ~ <sup>\</sup> |
| L      |                 | Pages         |               | Tabl   | les    |               |        | Illustratio    | ons      |       |            | Reuse Files    | Add-ins                     |

3. Vælg "Admin Managed" og tryk "Refresh"

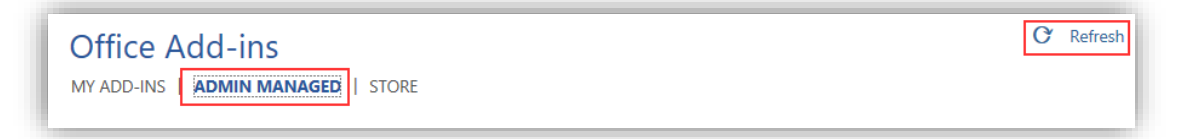

Distribuerede plugin kan efterfølgende findes på listen

| Office Add-ins<br>MY ADD-INS   ADMIN MANAGED   STORE |           |
|------------------------------------------------------|-----------|
| Visma Case Visma Case Visma                          |           |
| Visma Case Word Addin                                | Add Close |

4. Tryk "Add" for at tilføje plugin, eller genstart Word. Samme procedure gælder for Excel og PowerPoint. I Outlook findes ikke den samme mulighed for at fremskynde proces, så her skal man blot vente til den automatiske distribution træder i kraft.

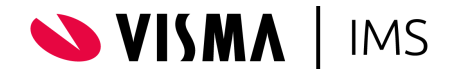

## Opdatering af eksisterende add-ins

- 1. Download nye manifestfiler fra Visma Case
- 2. Vigtig: Forbered filer ved at læse kapitel "Kendte fejl"
- 3. Gå til https://admin.microsoft.com/
- 4. Gå til "Settings" > "Intergrated apps" og vælg den app som skal opdateres
- 5. Under "Actions", vælg "Update add-in"

| Actions       |   |
|---------------|---|
| Update add-in |   |
| Remove app    | • |

6. Upload den opdaterede manifest fil.

### Kendte add-in fejl

#### Systemer uden ADFS

Hvis man ikke benytter ADFS login på Visma Case (App domains er tom) skal følgende fjernes fra manifest filer:

<AppDomains> </AppDomains>

Benytter man ADFS vil der stå en url under Appdomains. Det arbejdes på en løsning så denne manuelle tilretning ikke længere bliver nødvendig